## Instruction sheet to access Web-Portal for EPA recognition and filing application

- 1. The user has to access the following web page for registration of the laboratory (https://cpcbepalab.in/epalab).
- New User has to register in the web portal by clicking on <u>New Registration tab.</u>Before going into registration, laboratory has to select category of the laboratory at home page first.
- 3. Details of Laboratory with mailing address, E-mail ID and phone number has to be provided to generate the login credentials and followed the acceptance and rejection of the registration after verification from DH Inst Lab.
- 4. Name of Laboratory Head/Authorized Person, Contact details like Mobile number and Email ID has to be filled in the respective columns.
- 5. After Registration, the user has to login through <u>*Already Registered tab*</u> and fill the prerequisite information, which are mandatory.
- 6. In case of Change of the laboratory name and Change of the laboratory address, apply afresh and fee shall be applicable accordingly.
- 7. In case of Addition/substitution of Govt. Analysts, apply as a renewal case and fee shall be applicable accordingly.
- 8. The details as filled during the registration will be auto-fetched fat the time of filling the application.
- 9. After filling all the information, laboratory has to confirm the application and proceed for payment before submitting the application.
- 10. All the files to be uploaded should in PDF format of maximum size of 2MB.
- 11. Timely alerts will be received in the form of SMS/E-mail.
- 12. Application status can be viewed on the Applicant DASHBOARD.
- 13. Applications incomplete in any form may be returned to concerned laboratory. The lab may be update/edit the application as per the requirement and submit it through the <u>verification</u> <u>form</u> link only. The laboratory should make sure that the application is submitted only after completing all the required fields.
- 14. Applicant is advised to check the portal on regular intervals for updates regardingapplication form.

Note: -

- 1. It is advisable to keep all the uploading documents (as per E(P)A guidelines) handy for seamless filling up of application.
- 2. <u>https://cpcb.nic.in/list-recognized-laboratories/</u> go through this website prior to application filling